## **Come recuperare la password per GSuite (e non solo)**

## come recuperare con lo smartphone

1. Usa il browser *Google Chrome* e scrivi "google.com" nel barra degli indirizzi

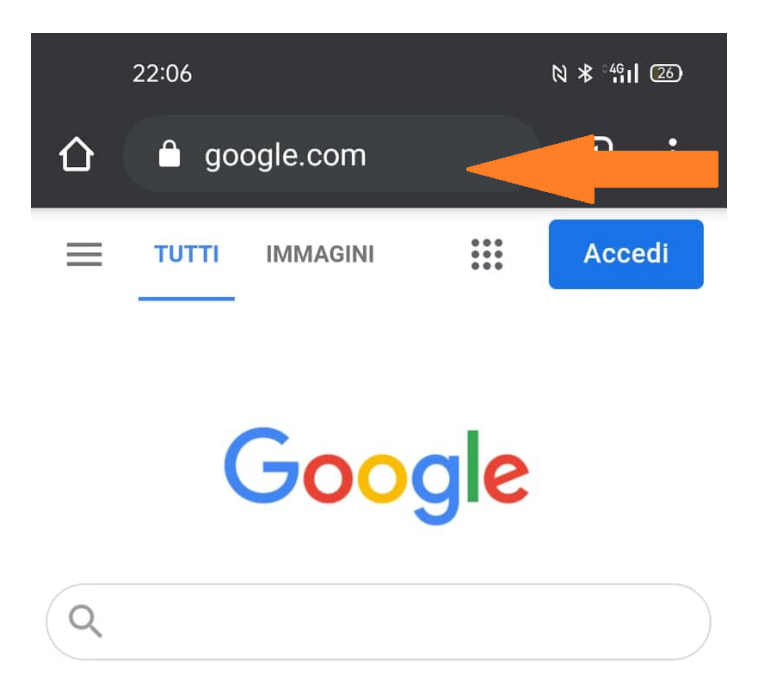

2. vai su tre piuntini in verticale in alto a destra

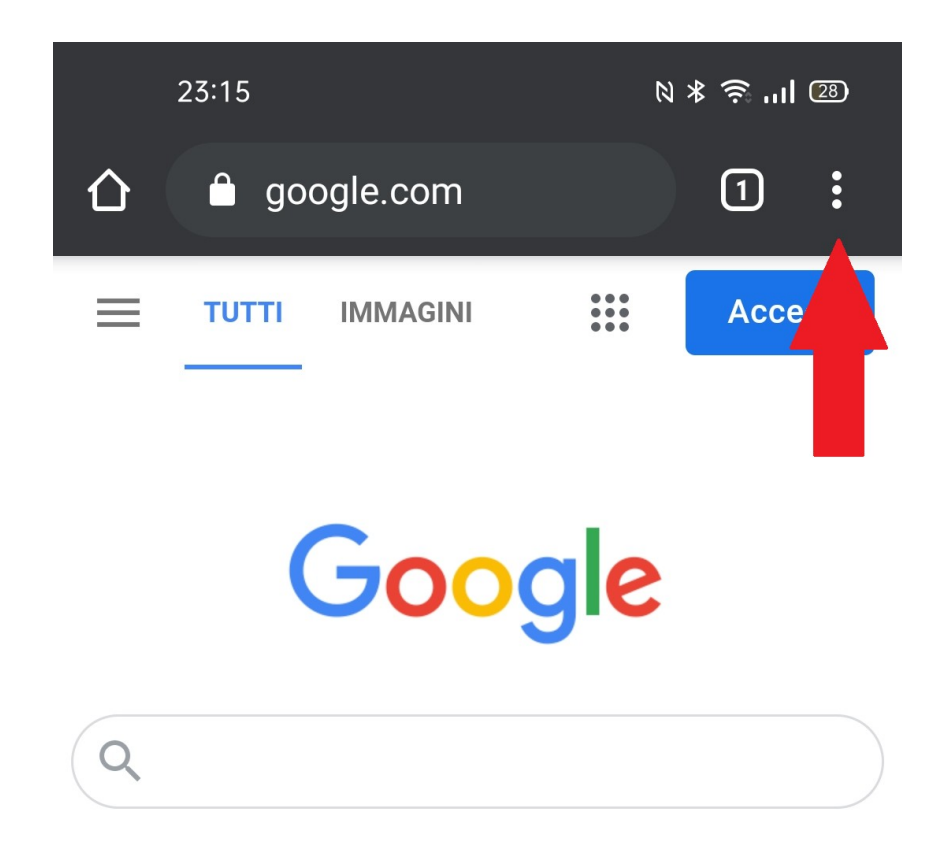

3. seleziona "impostazioni" nel menù

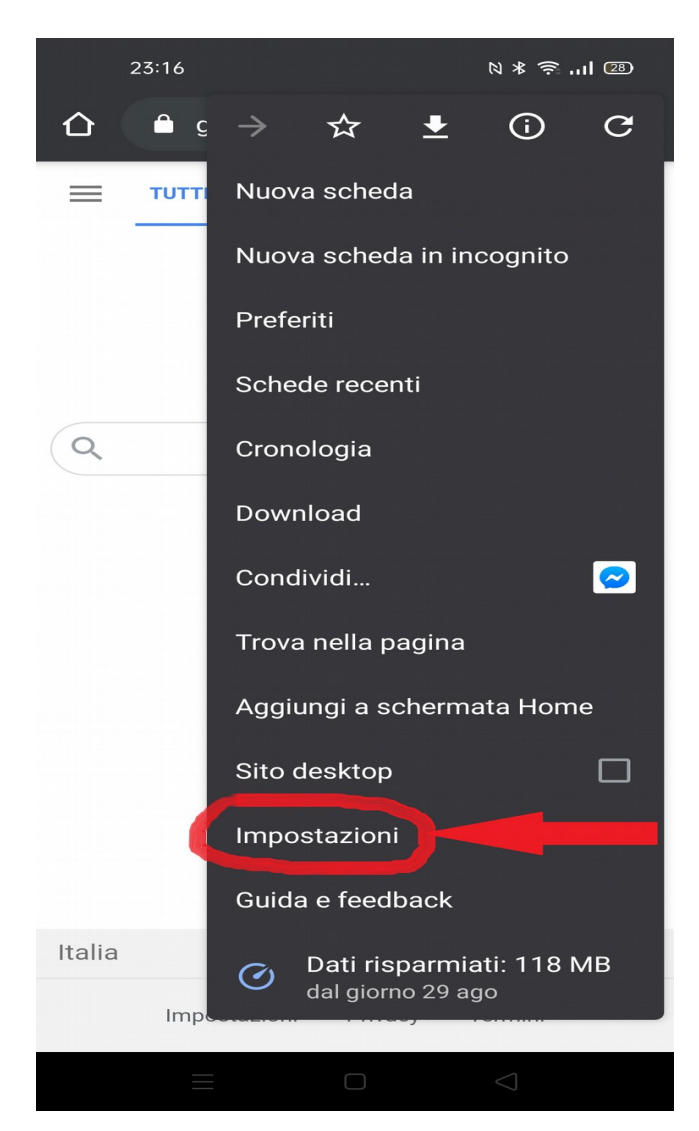

4. seleziona "password" nel menù

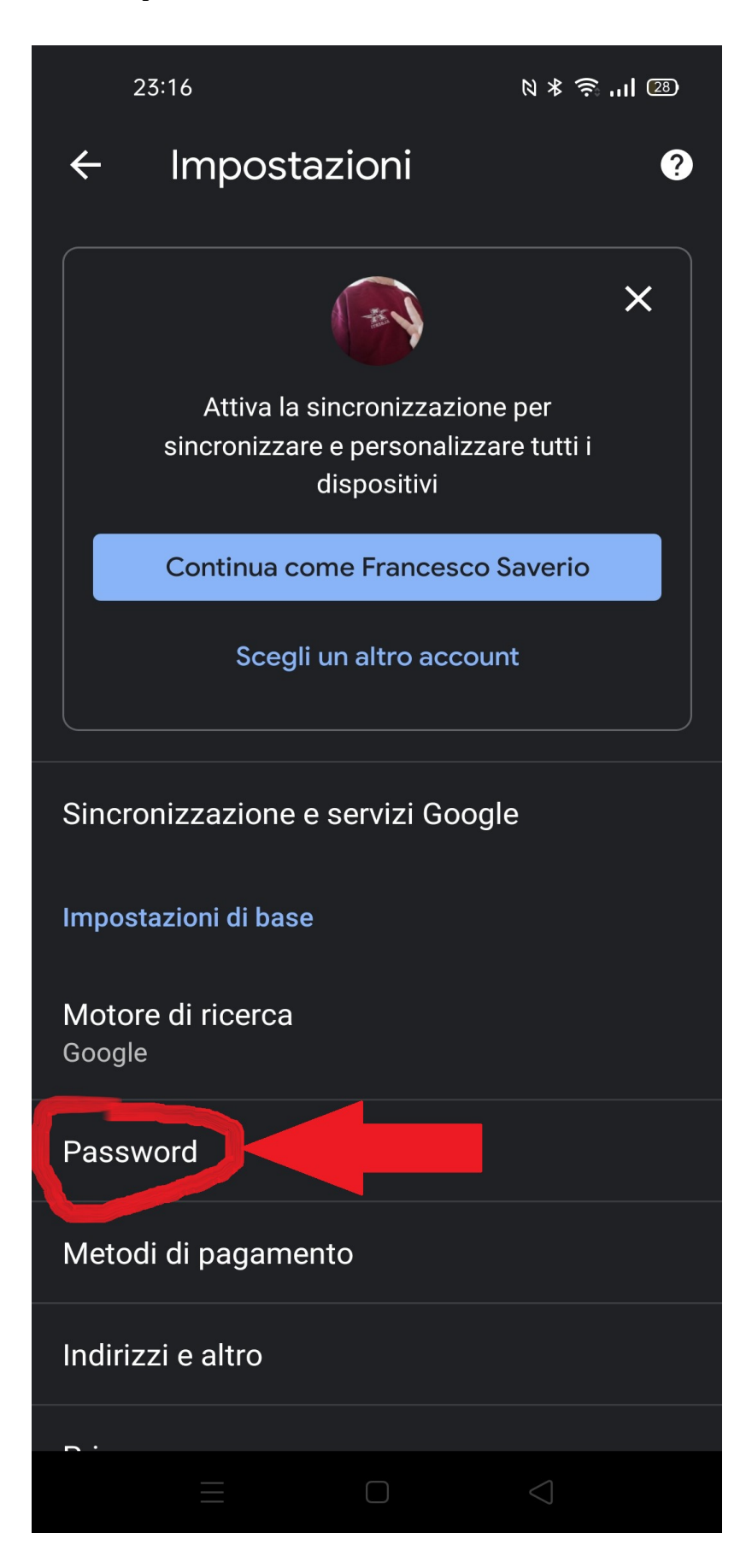

5. seleziona la password che vuoi scoprire, ad esempio quella di @liceoalberti.it!!

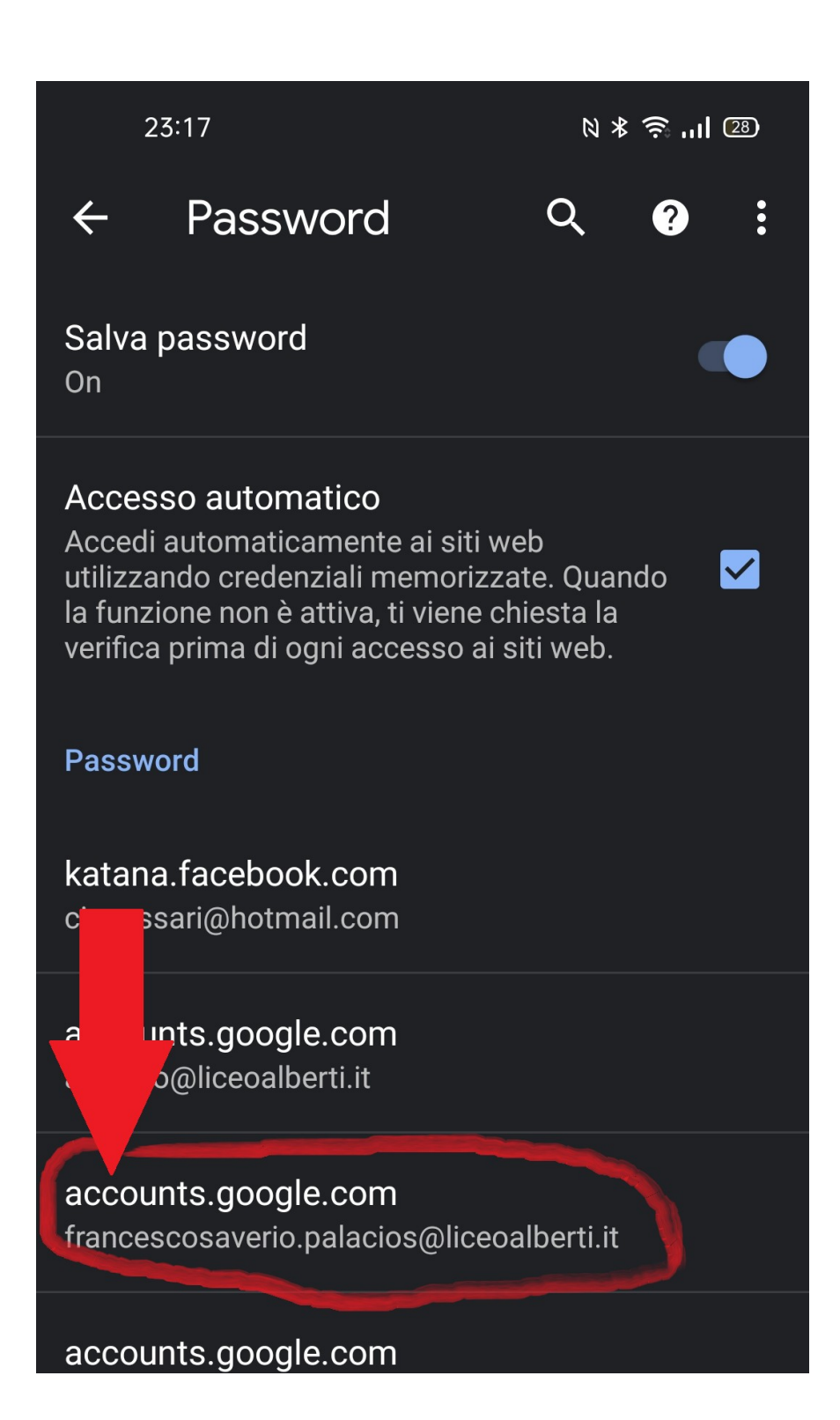